## <u>Cara Setting Konfigurasi PC Router dan</u> <u>Proxy Server Debian</u>

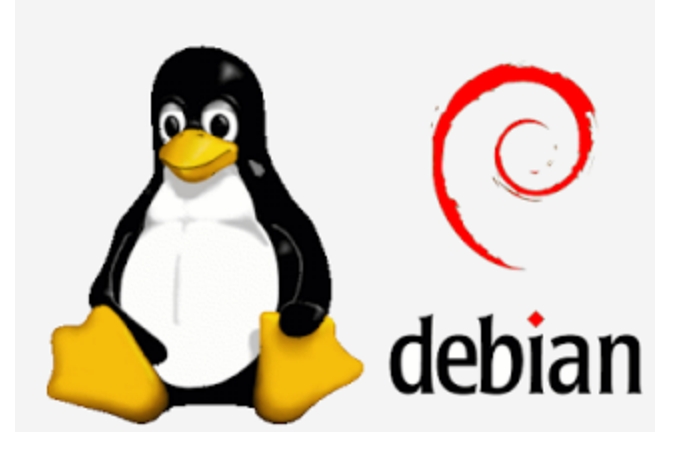

**Apa itu PC Router ?** PC Router adalah sebuah PC (Komputer) yang di alih fungsikan menjadi jembatan sebuah jaringan, yang cara kerjanya tidak jauh berbeda dengan router seperti biasanya. Namun dengan menggunakan pc router kita bisa menambahkan banyak konfigurasi dan penambahan – penambahan fitur sebagai server. Salah satu nya adalah menambahkan setting Proxy server pada sebuah pc router.

**Proxy server adalah** salah satu jenis server dalam Linux Debian 5 yang dapat di terapkan pada pc router dan bekerja pada sebuah jaringan. Proxy server adalah sebuah server yang berfungsi untuk memberikan pembatasan/pemblokiran hak akses komputer client pada koneksi ke internet berupa keyword atau url sebuah situs di internet.

## Konfigurasi PC Router

Pastikan bahwa computer yang akan menjadi PC Router mempunyai dua buah Lan Card. Lan card 1 kita gunakan untuk koneksi ke Internet Lan card 2 kita gunakan untuk terkoneksi ke jaringan local.

## Login sebagai root

- 1. Masukan perintah berikut : # nano /etc/network/interfaces (Enter)
- 2. Kemudian masukan konfigurasi di bawah ini :

#The primary network interface allow-hotplug eth0 iface eth0 inet static address 192.168.3.11 netmask 255.255.255.0 network 192.168.3.0 broadcast 192.168.3.255 gateway 192.168.3.1 allow-hotplug eth1 iface eth1 inet static address 192.168.10.1 netmask 255.255.255.0 network 192.168.10.0 broadcast 192.168.10.255

- 3. Setelah itu simpan konfigurasi tersebut dengan perintah : Ctrl + O(Enter) dan Ctrl + X (Enter)
- 4. Selanjutnya restart jaringan debian, masukan peintah : # /etc/init.d/networking restart (Enter)
- 5. Cek hasil konfigurasi dengan perintah : # ifconfig (Enter)

6. Jika eth0 dan eth1 belum juga muncul pada hasil checking, kita harus melakukan perintah up pada masing – masing eth..

Ketikan perintah: # ifup eth0 (Enter) dan # ifup eth1 (Enter)

- 7. Lalu cek kembali hasilnya # ifconfig (Enter)
- 8. Jika Eth0 dan Eth1 telah muncul kita bisa lanjut ke konfigurasi berikutnya.
- 9. Berikutnya kita akan setting DNS, kali ini kita gunakan DNS Google ketikan : # nano /etc/resolv.conf (Enter)

Masukan konfigurasi berikut ini : nameserver 8.8.8.8 nameserver 8.8.4.4

- 11. Simpan konfigurasi diatas Ctrl + O (Enter) dan Ctrl + X (Enter)
- 12. Restart kembali jaringan debian: # /etc/init.d/networking restart (Enter)
- 13. Kita aktifkan ipforward ke computer client, caranya : # nano /etc/sysctl.conf (Enter) Cari baris berikut #net.ipv4.ip\_forward=1 Lalu hilangkan tanda pagar, sehingga menjadi: net.ipv4.ip\_forward=1 Jangan lupa simpan: Ctrl + O(Enter) dan Ctrl + X (Enter)
- 14. Setelah kita aktifkan, kita akan masukan konfigurasi ipforward, dengan perintah : # echo 1 > /proc/sys/net/ipv4/ip\_forward (Enter)
- 15. Lalu cek hasil ip\_forward yang kita masukan, Cara cek dengan perintah :
  # cat /proc/sys/net/ipv4/ip\_forward (Enter)
  jika hasilnya 1 berarti sukses.

16. Kemudian masukan konfigurasi **IPTABLES** untuk setting ketentuan ip **ROUTER**. Masukan perintah :

# iptables -t nat -A POSTROUTING -o eth0 -j MASQUERADE (Enter) Lalu simpan dengan perintah : # iptables-save (Enter)

Dengan begitu PC ROUTER anda sudah siap untuk di gunakan sebagai router sebuah jaringan local. Namun konfigurasi IPTABLES di atas akan hilang saat komputer anda restart ulang. Jadi.. untuk mencegah hilangnya konfigurasi tersebut, kita harus menyimpan konfigurasi tersebut, sehingga akan di load secara otomatis oleh komputer saat hidup.

Caranya adalah sebagai berikut : # nano /etc/rc.local (Enter)

1. Masukan konfigurasi berikut di atas baris "Exit 0"

echo 1 > /proc/sys/net/ipv4/ip\_forward iptables -t nat -A POSTROUTING -o eth0 -j MASQUERADE lalu simpan: Ctrl + O(Enter) dan Ctrl + X (Enter)

2. Setelah itu reboot computer anda # init 6 (Enter)

| Seteran Kita punya i C KOOTEK dengan Elinux debian, setanjutnya Kita akan metakukan |     |
|-------------------------------------------------------------------------------------|-----|
| konfigurasi ip di komputer client dengan sistemoperasi Windows                      |     |
| Ip address : 192.168.10.2 (disesuaikan dengan eth1 debian)                          |     |
| Netmask : 255.255.255.0                                                             |     |
| Gateway : 192.168.10.1 (ip eth1 debian merupakan gerbang ke internet)               |     |
| DNS : 192.168.3.1 (ip internet sekolah kita, yang akan menerjemahkan sinyal intern  | et) |

Setelah itu cek koneksi internet pada windows, jika sudah terkoneksi maka PC Router tidak punya masalah lagi. Kita bias langsung melakukan konfigurasi Proxy server.

1. Kembali ke komputer debian, login sebagai root.

- 2. Install paket Squid untuk instalasi Proxy server, masukan perintah : # apt-get install squid (Enter)
- 3. Setelah paket squid terinstall dengan sempurna, kita lakukan konfigurasi pada file Squid.conf # nano /etc/squid/squid.conf (Enter)
  - Cari baris berikut ini : http\_port 3128 tambahkan menjadi http\_port 3128 transparent Cari beris berikut :

# cache\_mem 8 mb hilangkan tanda (#) lalu ganti 8 mb menjadi 32 mb,

sehingga menjadi baris cache\_mem 32 mb

Cari baris berikut :

# cache\_dir ufs /var/spool/squid 100 16 256 hilangkan tanda (#)lalu ganti 100 menjadi 1000

cache\_dir ufs /var/spool/squid 1000 16 256

Cari baris berikut :

# cache\_mgr webmaster hilangkan tanda (#), ganti menjadi :

Cache\_mgr alie.abdurrohman@alieman.sch.id

- Cari baris berikut :
  - # TAG: visible\_hostname Ketikan dibawah #Default Visible\_hostname www.alieman.sch.id
- 4. Simpan konfigurasi diatas:Ctrl + O(Enter) dan Ctrl + X (Enter)
- 5. Berikutnya kita akan membuat file blokir untuk mentimpan daftar site yang kita blok # nano /etc/squid/blokir.txt (Enter)
- 6. Masukan url website yang akan di blokir : www.facebook.com www.youtube.com
- 7. Simpan konfigurasi diatas:Ctrl + O(Enter) dan Ctrl + X (Enter)
- 8. Selanjutnya masuk kembali ke konfigurasi squid.conf

Acl manager proto cache\_object Acl localhost src 127.0.0.1/32 Acl to\_localhost dst 127.0.0.0/8

Kemudian tambahkan konfigurasi berikut ini di bawah baris tersebut :

Acl lan src 192.168.3.0/24 Acl blokir url\_regex "/etc/squid/blokir.txt"

Cari baris berikut : http\_access allow manager localhost Lalu tambahkan baris berikut di atas baris tersebut : http\_access deny blokir http\_access allow all

- 10. Simpan konfigurasi diatas:Ctrl + O(Enter) dan Ctrl + X (Enter)
- 11. Terakhir, sekarang kita akan membuat jembatan proxy ke jaringan local # nano /etc/rc.local (Enter)
- 12. Tambahkan baris berikut sebelum Exit 0 iptables –t nat –A POSTROUTING –o eth1 –p tcp –dport 80 –j REDIRECT –to-ports 3128

13. Simpan konfigurasi diatas:Ctrl + O(Enter) dan Ctrl + X (Enter)

14. Berikutnya kita akan checking hasil konfigurasi untuk squid # squid -- k reconfigure (Enter)

Catatan :

Bila tidak ada notice berarti konfigurasi telah sukses dan bias di cek di komputer klient.